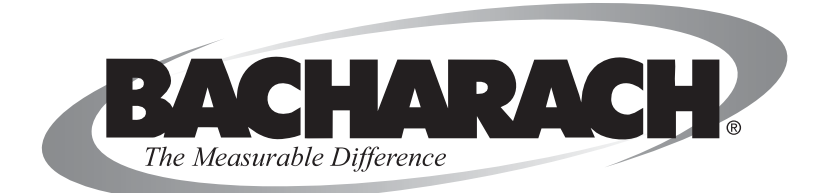

## CO<sub>2</sub> Analyzer Models 3100 & 3150 Operation & Maintenance Instruction 0019-9339 Rev. 3 – May 2010

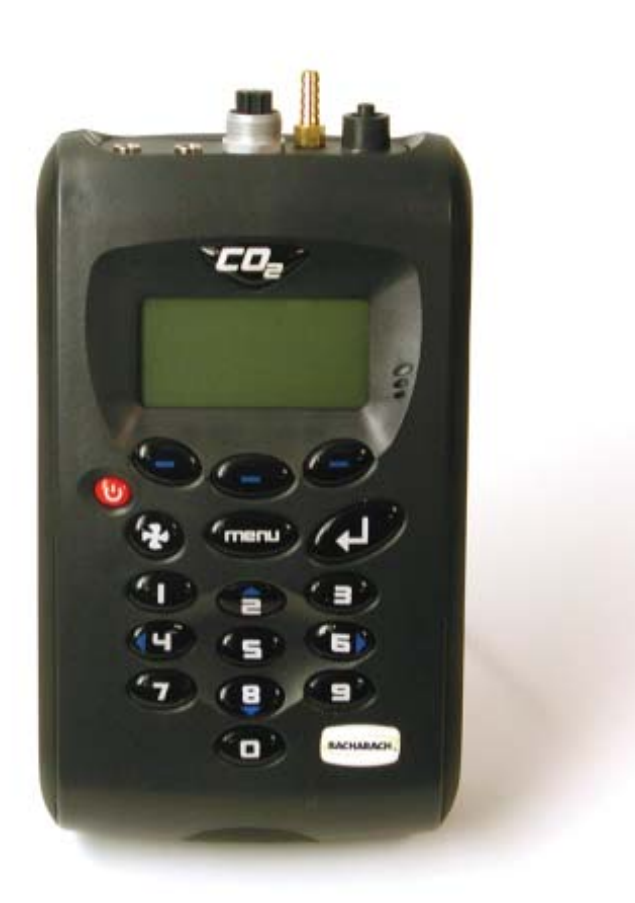

## WARRANTY

Bacharach, Inc. warrants to Buyer that at the time of delivery this Product will be free from defects in material and manufacture and will conform substantially to Bacharach Inc.'s applicable specifications. Bacharach's liability and Buyer's remedy under this warranty are limited to the repair or replacement, at Bacharach's option, of this Product or parts thereof returned to Seller at the factory of manufacture and shown to Bacharach Inc.'s reasonable satisfaction to have been defective; provided that written notice of the defect shall have been given by Buyer to Bacharach Inc. within one (1) year after the date of delivery of this Product by Bacharach, Inc.

Bacharach, Inc. warrants to Buyer that it will convey good title to this Product. Bacharach's liability and Buyer's remedy under this warranty of title are limited to the removal of any title defects or, at the election of Bacharach, to the replacement of this Product or parts thereof that are defective in title.

THE FOREGOING WARRANTIES ARE EXCLUSIVE AND ARE GIVEN AND ACCEPTED IN LIEU OF (I) ANY AND ALL OTHER WARRANTIES, EXPRESS OR IMPLIED, INCLUDING WITHOUT LIMITA-TION THE IMPLIED WARRANTIES OF MERCHANTABILITY AND FITNESS FOR A PARTICULAR PURPOSE: AND (II) ANY OBLIGATION, LIABILITY, RIGHT, CLAIM OR REMEDY IN CONTRACT OR TORT, WHETHER OR NOT ARISING FROM BACHARACH'S NEGLIGENCE, ACTUAL OR IMPLIED. The remedies of the Buyer shall be limited to those provided herein to the exclusion of any and all other remedies including, without limitation incidental or consequential damages. No agreement varying or extending the foregoing warranties, remedies or this limitation will be binding upon Bacharach, Inc. unless in writing, signed by a duly authorized officer of Bacharach.

# Register Your Warranty by Visiting www.mybacharach.com

#### Notice:

Product improvements and enhancements are continuous, therefore the specifications and information contained in this document may change without notice.

Bacharach, Inc. shall not be liable for errors contained herein or for incidental or consequential damages in connection with the furnishing, performance, or use of this material.

No part of this document may be photocopied, reproduced, or translated to another language without the prior written consent of Bacharach, Inc.

Copyright © 2009, Bacharach, Inc., all rights reserved. BACHARACH is a registered trademark of Bacharach, Inc. All other trademarks, trade names, service marks and logos referenced herein belong to their respective companies.

## NOTES:

| 1.0 Manual Guidelines                                | 6            |
|------------------------------------------------------|--------------|
| 1.1 Safety Related Information                       | 6            |
| 1.2 Notes                                            | 6            |
| 2.0 Introduction                                     | 7            |
| 2.1 Features of the CO, Analyzer 3100/3150           | 7            |
| 2.2 Instrument Components - Standard Product         | 8            |
| 3.0 Optional Products and Accessories                | 9            |
| 3.1 Optional Products                                | 9            |
| 3 1 1 PC Software (Optional)                         | 9            |
| 3 1 1 1 Event Log                                    | 9            |
| 3 1 2 Temperature Probe Reading (Optional)           | 10           |
| 3 1 3 Humidity Probe Reading (Optional)              | 10           |
| 4 0 Instrument Features                              | 11           |
| 4.1 Physical Characteristics of the Instrument Panel | 11           |
| 4 2 Panel Key Functions                              |              |
| 4.3 Instrument Connection Points                     | 13           |
| 5.0 General Operational Instructions                 | . 13<br>1/   |
| 5.1 Switching the Instrument ON                      | 14           |
| 5.2 Switching the Instrument OFF                     | 14           |
| 5.3 Instrument Main Read Screen                      | 15           |
| 5.4 Instrument Status Icons                          | 16           |
| 5.5 Entering Data                                    | . 10         |
| 5.6 Changing Between Parameters                      | . 10         |
| 5.0 Changing Detween Farameters                      | . 17         |
| 5.8 Storage                                          | . 17         |
| 5.0 Main Menu                                        | . 1 <i>1</i> |
| 5.9 Main Menu                                        | . 10         |
| 5.0.2.1.Itilities                                    | 10           |
| 5.9.2 Utilities                                      | 10           |
| 5.9.2.1 Time & Date                                  | 20           |
| 5.0.2.3 Alarme                                       | . 20         |
| 5.9.2.4 Settings                                     | . 21         |
| 5.9.2.5 Elow Epil                                    | . 22         |
| 5.9.2.6 Logging                                      | . 22         |
| 5.9.2.0 Logging<br>5.0.2.7 Reset                     | . 20         |
| 5.9.2.7 Reset                                        | . 20         |
| 5.9.0 Calibration                                    | . 20         |
| 5.9.4 View Data                                      | . 20         |
| 5.9.5 Diagnostics                                    | . 21         |
| 5.3.5 Diagnostics                                    | . 20         |
| 5.11 Battery / Charging                              | . 20<br>28   |
| 6 0 Taking Peadings                                  | . 20         |
| 6.1 Preliminary Checks - Rest Practice               | 20           |
| 6.2 Gas Massurement Process Rest Practice            | 20.          |
| 6.3 Alternative Reading Methode                      | . ວບ<br>ຊາ   |
| Instruction 19-9339                                  | . 02         |
|                                                      |              |

| 6.3.1 Logged Reading                   | . 32 |
|----------------------------------------|------|
| 6.3.2 Peak Reading                     | . 32 |
| 6.3.3 Hold Reading                     | . 32 |
| 7.0 Calibration                        | . 33 |
| 7.1 User Calibration                   | . 33 |
| 7.2 Calibration Gases                  | . 34 |
| 7.3 Calibration Set-Up                 | . 34 |
| 7.4 Calibration Equipment              | . 35 |
| 7.5 Calibration Method                 | . 36 |
| 7.5.1 Zero CO, Channel                 | . 36 |
| 7.5.2 Span CÓ, Channel                 | . 37 |
| 7.5.3 Zero O, Ćhannel                  | . 38 |
| 7.5.4 Span O <sub>2</sub> Channel      | . 38 |
| 7.5.5 Reset Factory Settings           | . 39 |
| 7.6 Last Field Calibration             | . 39 |
| 7.7 Calibration Record                 | . 39 |
| 8.0 Problem Solving                    | . 41 |
| 8.1 Warnings and Errors                | . 41 |
| 8.2 Self-test Warning Messages         | . 42 |
| 8.3 User Calibration Trouble Shooting  | . 44 |
| 8.4 Cross-Gas Effects                  | . 44 |
| 8.5 Switching Off the Instrument       | . 44 |
| 9.0 Service                            | . 45 |
| 10.0 Warranty Policy                   | . 46 |
| 11.0 Technical Specification           | . 47 |
| 12.0 Event Log                         | . 49 |
| 13.0 Emportant Notice to All Customers | . 50 |
| 14.0 Glossary of Terms                 | . 51 |
| 15.0 Replacement Parts                 | . 53 |
| 15.0 Service Centers                   | . 54 |

## **1.0 Manual Guidelines**

## **1.1 Safety and Related Information**

Information in this manual that may affect the safety of the users and others is preceeded by the following symbol:

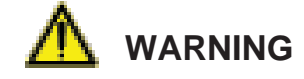

Failure to follow this information may result in physical injury which in some cases could be fatal.

### 1.2 Notes

Important / useful information and instructions are shown clearly throughout the manual in a note format.

For example:

- **NOTE:** For further information, please contact your equipment supplier.
- NOTE: Actual screenshots will vary dependent on model.

## 2.0 Introduction

This manual explains how to use the instruments below:

| • CO <sub>2</sub> Analyzer 3100 (0 - 20%)               |             |
|---------------------------------------------------------|-------------|
| • CO <sub>2</sub>                                       | P/N 19-7076 |
| • CO <sub>2</sub> (with O <sub>2</sub> )                | P/N 19-7077 |
| • $CO_{2}^{2}$ (with $O_{2}^{2}$ and Relative Humidity) | P/N 19-7078 |
| • CO, Analyzer 3150 (0 - 10,000 PPM)                    |             |
| • CO <sub>2</sub>                                       | P/N 19-7136 |
| • CO <sub>2</sub> (with O <sub>2</sub> )                | P/N 19-7137 |
| • $CO_{2}^{2}$ (with $O_{2}^{2}$ and Relative Humidity) | P/N 19-7138 |
|                                                         |             |

**NOTE:** The instrument is a sensitive piece of scientific equipment, and should be treated as such.

The  $CO_2$  analyzer is specifically designed to monitor  $CO_2$  for the verification of incubators in research and pharmaceutical markets. This unit has been developed to incorporate the latest technology and specification requirements, which provide the user with a fast, simple-to-use and accurate piece of laboratory instrumentation.

## 2.1 Features of the CO<sub>2</sub> Analyzer

The analyzer has the following features:

- CO<sub>2</sub> 0 to 20% (3100)
- CO<sub>2</sub> 0 to 10,000 PPM (3150)
- Options for:
  - O<sub>2</sub> 0 to 100%
  - Dual Temperature probes 32 to 122°F (0 to 50 °C)
  - Humidity Sensor 0 to 100%
- Improved accuracy on CO<sub>2</sub> readings
- Time saving dual temperature probes
- · Large data storage and user friendly software and download
- Easy-to-read, large well-lit display
- Built-in gas moisture removal

#### Applications

- IVF/Medical
- Laboratories
- Brewing
- Incubators

Instruction 19-9339

- Research
- IAQ (Indoor Air Quality)
- Atmosphere Control
- Gas mixing

## **2.2 Instrument Components**

The following items are included in the Analyzer Kit. Please check to make sure all items have been included.

| Analyzer (One of the following - refer to your model number): |           |
|---------------------------------------------------------------|-----------|
| CO <sub>2</sub> Analyzer 3100                                 | 0019-7076 |
| $CO_2 / O_2$ Analyzer 3100                                    | 0019-7077 |
| $CO_2 / O_2$ Analyzer 3100 w/RH                               | 0019-7078 |
| CO <sub>2</sub> Analyzer 3150                                 | 0019-7136 |
| $CO_2 / O_2$ Analyzer 3150                                    | 0019-7137 |
| $CO_2 / O_2$ Analyzer 3150 w/RH                               | 0019-7138 |
| Instruction Manual (on CD)                                    | 0019-9339 |
| Battery Charger with adapters 0019-0610                       |           |
| Sample Tube Kit (includes sample filter and sample tube)      | 0019-0613 |
| Quick Start Guide                                             | 0019-9338 |

## 3.0 CO<sub>2</sub> Analyzer Accessories

## **3.1 Optional Products**

The  $CO_2$  Analyzer has a number of optional products for purchase which enhance the usability and enable further analysis of data and reading information.

**NOTE:** For more information on the features listed in this section please contact your nearest Bacharach Service Center.

#### 3.1.1 PC Software (Optional)

The software enables the user to maximize the operation of the incubator analyzer. Instrument readings and event log data may be uploaded to a PC for further analysis and exported to other applications such as MS Excel. It enables direct communication with the unit, features a simple download facility and is fully compatible with the latest Microsoft operating systems (32-bit **only**). A USB cable is provided with the software.

#### 3.1.1.1 Event Log

The instrument incorporates the ability to log significant events via the "Event Log." This can be used as an aid to monitoring the use of the instrument. It can also be used as a diagnostic tool if there is a problem with the instrument.

The event log can only be viewed via the optional software. It cannot be viewed on the analyzer screen. Applicable events are stored in the event log automatiaclly, meaning no user intervention is required.

The event log can hold approximately 270 events. If the log becomes full then it begins to overwrite the older events. This can be identified by the index field which starts from event number 1. The log is cleared when the instrument is reset.

**NOTE:** Please refer to Section 12.0 Event Log of this operating manual for further information.

#### 3.1.2 Temperature Probe Reading (Optional)

The instrument has the ability to read and display two temperature readings via optional temperature probes (P/N 0019-0611). When a temperature probe is fitted to one of the temperature ports on the top of the instrument, the display will automatically show the current reading and a temperature probe icon will be displayed.

The display can also be changed to show a  $T_1 - T_2$  calculation by pressing the appropriate soft-key. The current mode of operation can be identified by normal or inverse status of the soft-key, where inverse indicates that the option is active.

**NOTE:** The  $T_1 - T_2$  result is not stored as part of the reading.

The operator can also choose to display the reading in either Centrigrade or Fahrenheit using the temperature option accessed from the *Settings Menu*.

## **4.0 Instrument Features**

### **4.1 Physical Characteristics**

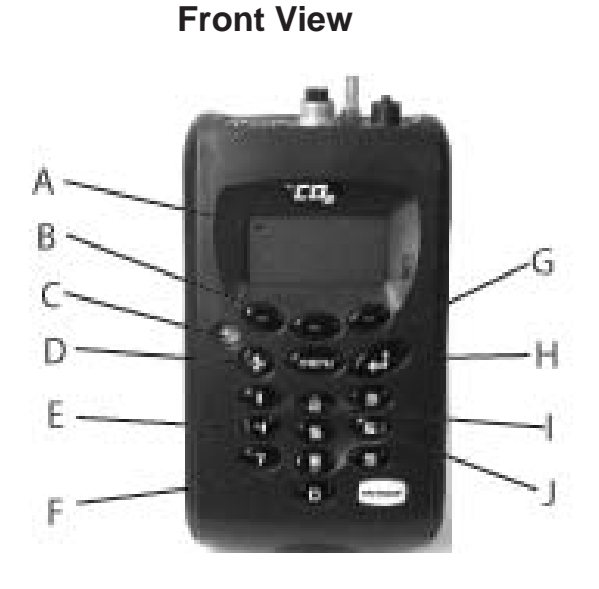

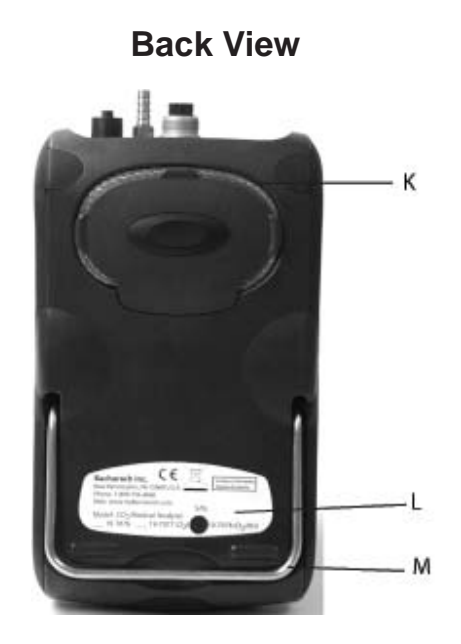

#### **Reference:**

- A = Main Read Screen
- B = Soft-Keys
- C = ON/OFF Key
- D = Pump Key
- E = Key 4 Scroll LEFT
- F = Key 8 Scroll DOWN
- G = Menu Key
- H = Enter Key
- I = Key 2 Scroll UP
- J = Key 6 Scroll RIGHT
- K = Moisture Removal Tube
- L = Serial Number
- M = Instrument Stand

## 4.2 Panel Key Functions

|   | KEYS                  | FUNCTION                                                                                                    |
|---|-----------------------|----------------------------------------------------------------------------------------------------|
| А | Main Read Screen      | Start and end screen when using the instrument.                                                                                                    |
| В | Soft Keys             | The function of the three "soft-keys" on the front of<br>the instrument panel are determined by menu op-<br>tions taken. Functions vary from screen to screen.                                |
| С | ON/OFF Key            | Press the "ON/OFF" key briefly to switch the<br>instrument on and off.                                                                                                    |
| D | Pump Key              | Press the "Pump" key to start or stop the pump.                                                                                                    |
| E | Scroll LEFT Key       | Also "Key 4". Enables the operator to scroll left to display more information.                                                                                                    |
| F | Scroll DOWN Key       | Also "Key 8." Enables the operator to scroll down to display more information.                                                                                                    |
| G | Menu Key              | Press the "Menu" key to go to the MAIN MENU.<br>Enables the operator to pre-set values and set-<br>tings. Select options from the MAIN MENU to also<br>view data and readings stored or held. |
| Н | Enter Key             | The "Enter" key accepts/confirms choices made by the operator to various functions and operations. Also, required to confirm numeric data entry.                                              |
| I | Scroll UP Key         | Also "Key 2." Press scroll up to view further infor-<br>mation on the instrument read screen.                                                                                                 |
| J | Scroll RIGHT Key      | Also "Key 6." Press scroll right to view further information on the instrument read screen.                                                                                                   |
| К | Moisture Removal Tube | Removes the moisture from the sample gas.                                                                                                    |
| L | Serial Number         | Unique identification for the instrument. Verifica-<br>tion of the serial number will be required if Techni-<br>cal Support assistance is needed.                                             |
| М | Instrument Stand      | Instrument stand.                                                                                                    |

- **NOTE:** Do NOT attempt to remove the cover off the back of the analyzer which houses the moisture removal tube.
- **NOTE:** Do NOT cover the moisture removal tube with your hand when holding the analyzer to take readings.

### **4.3 Instrument Connections**

**Top View** 

**Side View** 

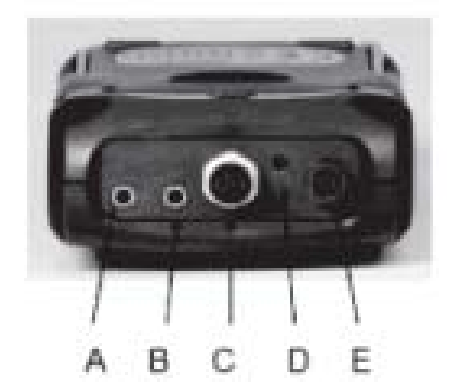

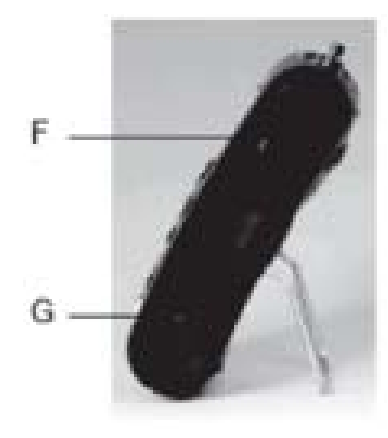

| Refer-<br>ence | Туре                      | Description                                                                                             |
|----------------|---------------------------|----------------------------------------------------------------------------------------------------|
| A              | Temperature 1             | Temperature 1 connector measures differ-<br>ential temperature - incubator and ambient<br>temperatures. |
| В              | Temperature 2             | Temperature 2 connector measures differ-<br>ential temperature - incubator and ambient<br>temperatures. |
| С              | Humidity Probe (Optional) | Humidity probe attachment point.                                                                        |
| D              | Gas Outlet                | Gas outlet port used to exhaust the gas.                                                                |
| E              | Gas Inlet                 | Gas inlet point used to attach the sample tube and filter in order to take the gas read-ing.            |
| F              | USB Port                  | Used to connect the analyzer to a PC via a USB cable to download data.                                  |
| G              | Battery Charger Port      | Used to attach the mains charger to the analyzer for charging.                                          |

**NOTE:** Depending on the configuration purchased, certain connectors may not be present. Reference you model number for this information.

## **5.0 General Operational Instructions**

## **5.1 Switching the Instrument ON**

- 1) To switch on the instrument, press the "ON/OFF" key briefly. There will be a short beep and a slight pause followed by the Bacharach logo.
- 2) The power on self-test will then commence (approximately 60 seconds).
- 3) If there are no warnings to display the instrument will continue to the MAIN READ SCREEN.

## 5.2 Switching the Instrument OFF

- 1) Purge the analyzer with fresh air. Run the pump for approximately 30 seconds or until the readings have returned to normal levels.
- **NOTE:** Before the instrument is switched off, a clean air purge should be performed. This ensures that the instrument is free from gas and ready for the next measurement. This final purge is especially important for the oxygen sensor as it may degrade if stored when contaminated with gas.
- 2) To switch off the instrument, press the "ON/OFF" key briefly.
- **NOTE:** If the "AUTO OFF" setting is set to "YES", the analyzer will switch off automatically after 10 minutes if not in use.

## **5.3 Instrument Main Read Screen**

After the analyzer has been switched on and the warm-up self-tests have completed, the analyzer will display the "MAIN READ SCREEN."

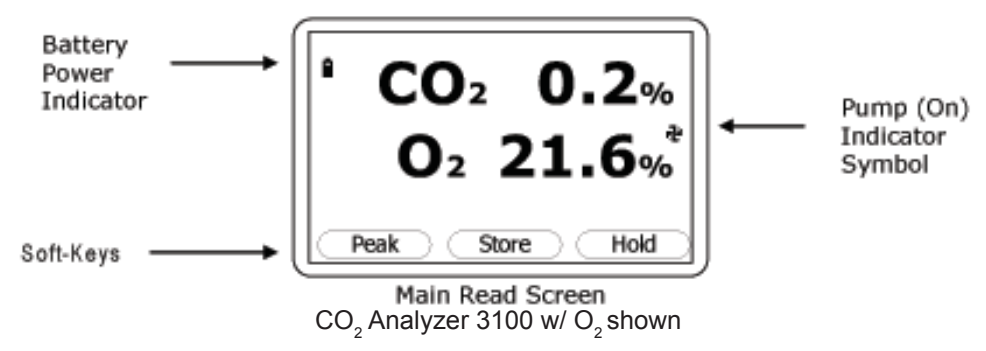

#### Soft-Keys:

*Peak* - Enables the operator to display the peak reading.

- Store Enables the operator to store the reading for viewing/download later.
- Hold Enables the operator to hold the current reading being taken.

### **5.4 Instrument Status Icons**

The following icons may be displayed on the instrument read screens:

| lcon         | Description                                                              |
|--------------|--------------------------------------------------------------------------|
|              | Battery Charge State                                                     |
| i (flashing) | < 1 Hour Remaining                                                       |
| 🕈 (flashing) | Battery Charging                                                         |
| ¥            | Charged                                                                  |
| Ð            | Pump Running                                                             |
| 🕂 (flashing) | Pump Stalled                                                             |
| 4            | Alarm Set                                                                |
| 🏨 (flashing) | Alarm Active                                                             |
| Ŗ            | USB Connected to PC (flickers when transferring data)                    |
| ±            | Logging Mode Active (flashes when memory nearly full)                    |
| 2            | Temperature Probe(s) Connected                                           |
| 5            | Humidity Probe Connected                                                 |
| 1 (flashing) | Service Due (every 12 months)                                            |
| 71           | Service Overdue                                                          |
| Y            | Fault / Repair (i.e. $O_2^{}$ cell, battery, or pump may need replacing) |
| X            | Waiting                                                                  |

## 5.5 Entering Data

During normal operation the user may be prompted to enter data or information via the keypad, i.e. entering an ID code or setting an alarm level.

When entering data into the instrument, all fields are fixed format and are populated from the right. For example, to enter the new time, 09:25:00, the user would type in 092500 using the numeric keypad in the following sequence:

- ::0
- : :09
- : 0:92
- :09:25
- 0:92:50
- 09:25:00

Press the "ENTER" key to confirm/accept the data.

The soft-key "DELETE" will delete the last character typed. Alternatively, the sequence can be re-typed before the "ENTER" key is pressed and the existing numbers will be replaced by the new sequence.

**NOTE:** The instrument will not allow invalid data to be entered; this should be deleted and re-entered.

### **5.6 Changing Between Parameters**

By default, the instrument displays the MAIN READ SCREEN (for gas measurement). This shows the  $CO_2$  reading along with the optional readings ( $O_2$ , %RH, etc). The instrument will return to this screen after power on or when returning from the menus. The "SCROLL" keys can be used to switch to another measurement screen, i.e. temperature or humidity. Continue to press the "SCROLL" key to return to the MAIN READ SCREEN.

#### 5.7 Memory

The memory SHOULD NOT be used as a permanent storage medium and any important data should be transferred to a more permanent storage medium as soon as possible. The instrument should not be stored for prolonged periods with valuable data in its memory.

#### 5.8 Storage

When not in use, the instrument should be kept in a clean, dry, and warm environment such as an office. It should be stored flat in order to help prolong the life of the  $O_2$  cell.

#### 5.9 Main Menu

The "MAIN MENU" enables the operator to select options to set up specific parameters and perform operational tasks prior to sample readings being taken or to view data/information stored in the instrument.

1) Press the "MENU" key on the front of the instrument panel and the following screen will be displayed:

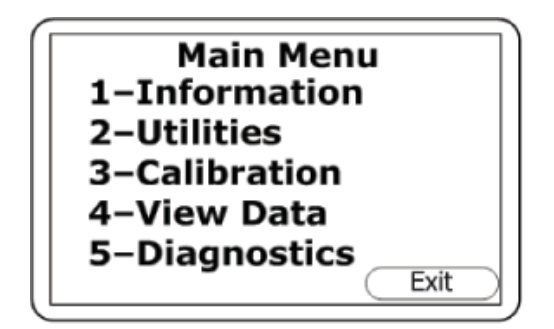

2) Press the soft-key "EXIT" to exit the MAIN MENU.

#### 5.9.1 Information

The "INFORMATION" option enables the operator to display information such as instrument type, serial number, current software version, service due date, and the dates of the last factory and user calibrations. Note that the dates are in DD/MM/YY format.

- 1) From the "MAIN READ SCREEN" press the "MENU" key on the instrument panel.
- 2) Press "KEY 1" to display general information about the instrument.

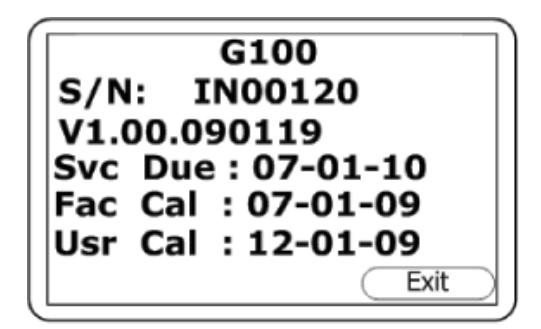

#### 5.9.2 Utilities

The "UTILITIES" option enables the operator to configure the instrument settings prior to taking readings.

- 1) From the "MAIN READ SCREEN" press the "MENU" key on the instrument panel.
- 2) Press "KEY 2" to display the "UTILITIES" menu and the following screen will be displayed:

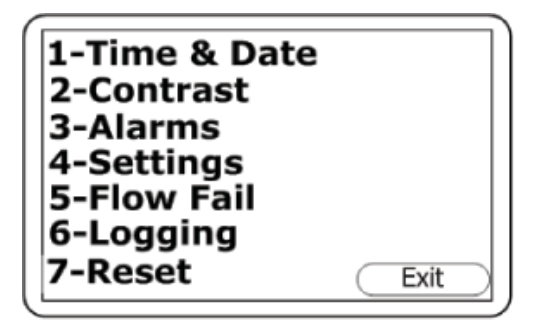

#### 5.9.2.1 Time & Date

The "TIME AND DATE" option enables the operator to check or set the instrument's internal clock. The current time/date will appear on every stored reading.

- 1) From the "MAIN READ SCREEN" press the "MENU" key on the instrument panel.
- 2) Press "KEY 2" to display the "UTILITIES" menu.
- 3) Press "KEY 1 TIME & DATE" and the "SET TIME & DATE" menu is displayed as follows:

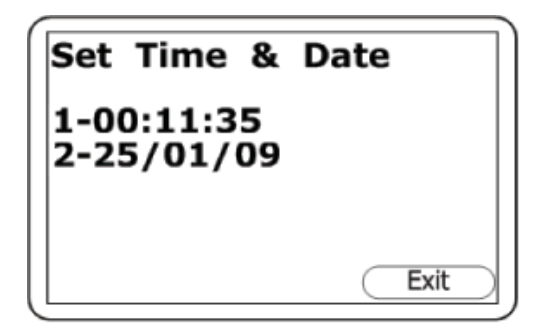

- 4) Press "KEY 1" to change the time or press "KEY 2" to change the date. Type the time or date using the numeric keypad followed by the "ENTER" key. The instrument will not allow invalid times or dates to be entered.
- **NOTE:** The clock will need to be manually adjusted to cope with daylight saving changes or changes when crossing time zones.

#### 5.9.2.2 Contrast

The "CONTRAST" option enables the operator to adjust the instrument screen contrast to compensate for changes in ambient temperature. The default setting is 0.

- 1) From the "MAIN READ SCREEN" press the "MENU" key on the instrument panel.
- 2) Press "KEY 2" to display the "UTILITIES" menu.
- 3) Press "KEY 2" to select the instrument panel contrast settings and the following screen will be displayed:

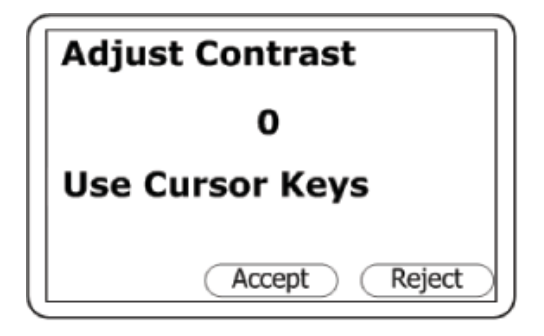

- 4) Press "KEY 4 SCROLL LEFT" and "KEY 6 SCROLL RIGHT" to adjust the value displayed.
- 5) Press the soft-key "ACCEPT" or "REJECT" accordingly to accept or reject the changes.
- **NOTE:** The manually-set contrast setting is retained when the instrument is switched OFF.

#### 5.9.2.3 Alarms

The analyzer has the ability to set rising or falling alarms for the two main gas channels,  $CO_2$  and  $O_2$  (if selected as an option). The alarms for each channel can be enabled or disabled independently via the "ALARMS" menu option.

Once enabled these alarms become active in the "MAIN READ SCREEN"; this is indicated by a bell icon. If an alarm is triggered the screen turns red and a flashing bell icon is displayed. The beeper is sounded until the gas level has recovered beyond the trigger point.

- Rising alarms are triggered when the gas level exceeds the maximum value entered by the user.
- Falling alarms are triggered when the gas level falls below the minimum value entered by the user.
- 1) From the "MAIN READ SCREEN" press the "MENU" key on the instrument panel.
- 2) Press "KEY 2" to display the "UTILITIES" menu.
- 3) Press "KEY 3" to select alarm settings and the following screen will be displayed:

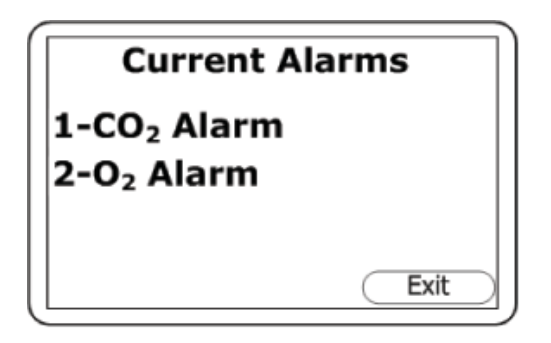

- 4) Press "KEY 1" to select the  $CO_2$  alarm and "KEY 2" to select the  $O_2$  alarm.
- 5) Press "KEY 1" to enable/disable the alarm, "KEY 2" to set a maximum value, or "KEY 3" to set a minimum value.
- 6) Press ENTER to store the selected choice.

#### 5.9.2.4 Settings

The "SETTINGS" option enables the operator to maintain information with regards to taking samples and readings.

- 1) From the "MAIN READ SCREEN" press the "MENU" key on the instrument panel.
- 2) Press "KEY 2" to display the "UTILITIES" menu.
- 3) Press "KEY 4" to select settings and the following screen will be displayed:

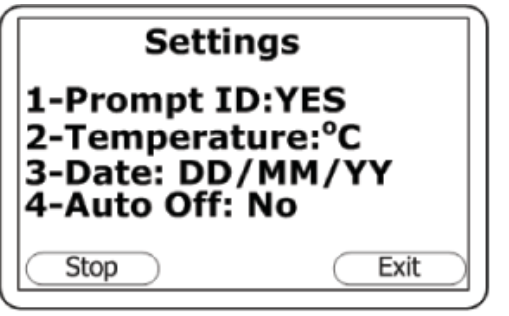

4) The following instrument settings man be maintained:

|   | Setting     | Use                                                                                                    |
|---|-------------|----------------------------------------------------------------------------------------------------|
| 1 | Prompt ID   | Press "KEY 1" to prompt for ID code for each sample reading, answer YES or NO accordingly.                                                                                                 |
| 2 | Temperature | Press "KEY 2" to enter the default unit temperature, choosing from °C or °F.                                                                                                    |
| 3 | Date        | Press "KEY 3" to switch the date format between DD/MM/YY and MM/DD/YY formats.                                                                                                    |
| 4 | Auto Off    | Press "KEY 4" to auto switch off the instrument when not in use.<br>Toggle between Auto Off: YES or NO. If set to YES, the instru-<br>ment will switch off after 10 minutes if not in use. |

#### 5.9.2.5 Flow Fail

The "FLOW FAIL" option enables the operator to adjust the instrument flow fail detection point should it fail in normal operation with a clean filter.

The instrument's internal pump can be stalled when pulling against a vacuum or through a blocked filter. This is indicated by a flashing pump icon; to prevent damage to the pump, the pump will switch off after a few seconds. Press the 'Pump' key again to remove the flashing pump icon

- **NOTE:** Dirty or discolored filters should be changed before use. Filters that have drawn in water should be changed immediately to prevent damage to the instrument.
- 1) From the "MAIN READ SCREEN" press the "MENU" key on the instrument panel.
- 2) Press "KEY 2" to display the "UTILITIES" menu.
- 3) Press "KEY 5" to select flow fail and the following screen will be displayed:

| $\left( \right)$ | Adjust Flow Fail |
|------------------|------------------|
|                  | - 2              |
|                  | Use Cursor Keys  |
|                  | Accept Reject    |

- 4) Use the Scroll keys to adjust the value displayed. The larger the value, the less sensitive the flow fail detection will be.
- 5) Press the soft-key "ACCEPT" or "REJECT" accordingly.

Follow the following flow chart to determine the proper setting for the Flow Fail Alarm.

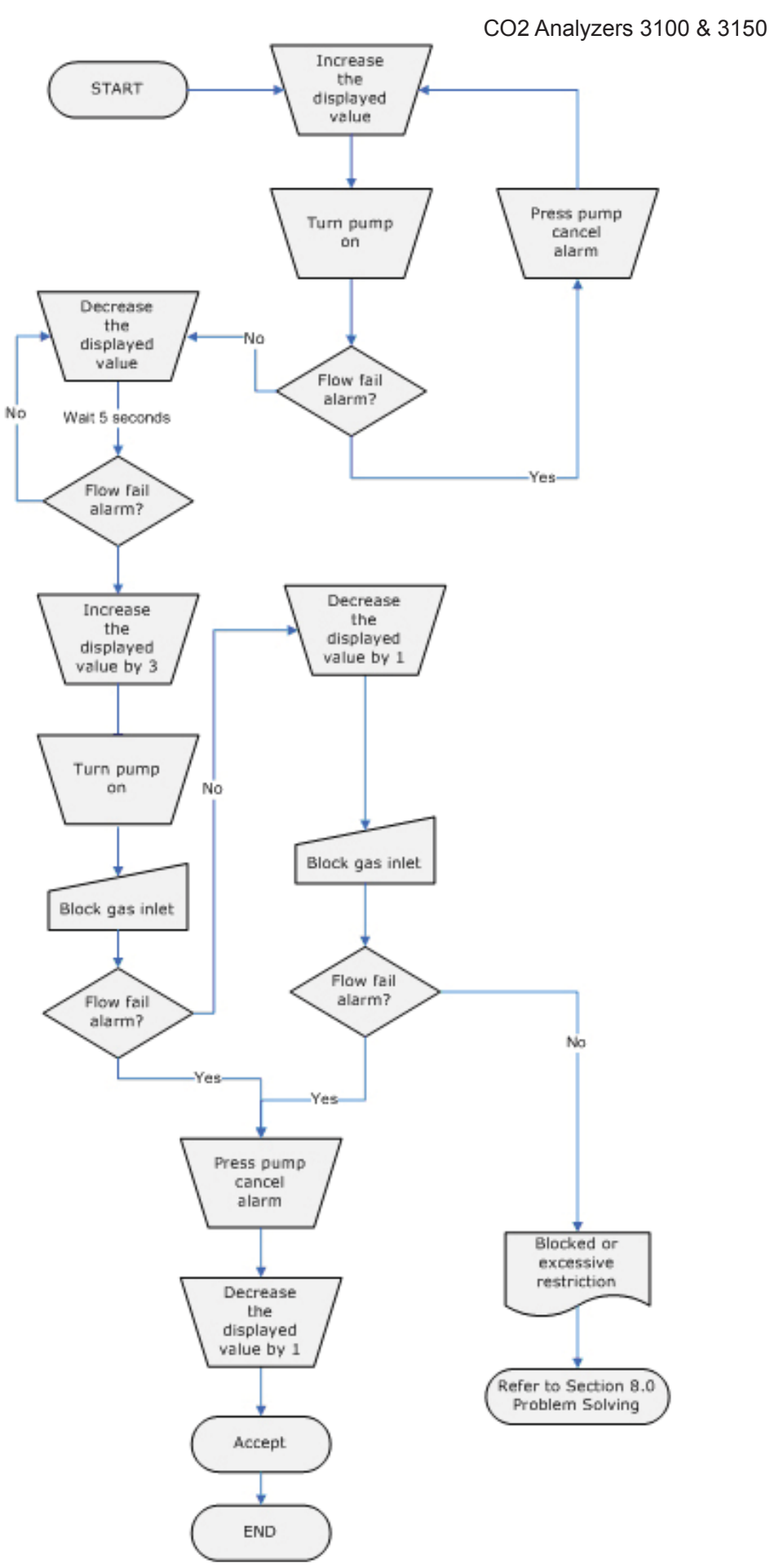

#### 5.9.2.6 Logging

Data logging mode can be started or stopped via "KEY 6 - LOGGING" which is accessed from the "UTILITIES" menu. Press "KEY 4 - START/STOP LOGGING" to start and stop data logging.

While in data logging mode, the instrument will automatically record data at the pre-set intervals including running the pump for a preset time period. Active logging mode is indicated on the "MAIN READ SCREEN" by its icon. The operator is able to edit the default ID, pump run-time, interval, and start/stop logging.

- 1) From the "MAIN READ SCREEN" press the "MENU" key on the instrument panel.
- 2) Press "KEY 6" to display the "LOGGING" menu and the following screen will be displayed:

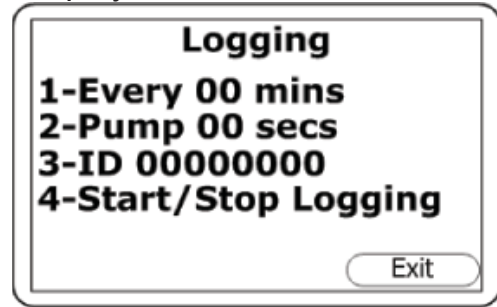

3) Select the desired option by pressing keys "1" through "4". Then enter the appropriate setting using the keypad followed by the "ENTER" key.

|   | Setting            | Use                                                                                                    |
|---|--------------------|----------------------------------------------------------------------------------------------------|
| 1 | Every 00 mins.     | Press "KEY 1" to enter the time in minutes for the timeframe<br>between sample readings. The interval controls the reading<br>frequency in minutes, i.e. every 10 minutes.                                                                                                    |
| 2 | Pump 00 secs.      | Press "KEY 2" to enter the time in seconds for the length of time you wish the pump to run when taking a sample reading. The pump run-time is the time in seconds for which the pump runs prior to the reading being stored. This figure will also need to take into account the length of sample tube and the volume of the sample gas. For example, there is little point setting a pump run-time of 10 seconds if it takes 30 seconds to draw in a new sample. |
| 3 | ID 0000000         | Press "KEY 3" to create an 8-digit numeric ID code.                                                                                                    |
| 4 | Start/Stop Logging | Press "KEY 4" to start and stop data logging.                                                                                                    |

**NOTE:** Data logging mode is automatically stopped when the instrument is switched off or the logging parameters are edited.

#### 5.9.2.7 Reset

The instrument can be reset by pressing "KEY 7 - RESET" accessed via the "UTILITIES" menu. *Selecting this option will clear all user settings and any stored data including the event log.* 

A confirmation code (12345678) must be entered to confirm that a reset is initiated.

#### 5.9.3 Calibration

The instrument is fully calibrated during manufacture and when returned for service. However, to improve accuracy between services, a user/field calibration can be performed.

**NOTE:** For further information please refer to Section 7.0 Calibration.

#### 5.9.4 View Data

The "VIEW DATA" option enables the operator to view the stored readings.

- 1) From the "MAIN READ SCREEN" press the "MENU" key on the instrument panel.
- 2) Press "KEY 4" to view stored data readings and the following screens will be displayed:

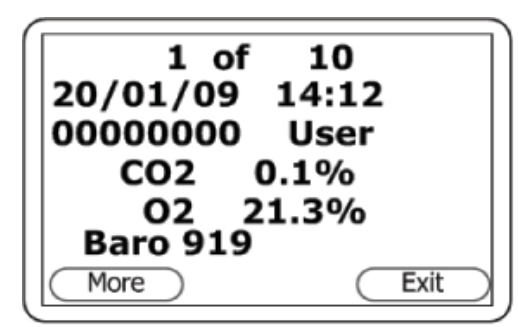

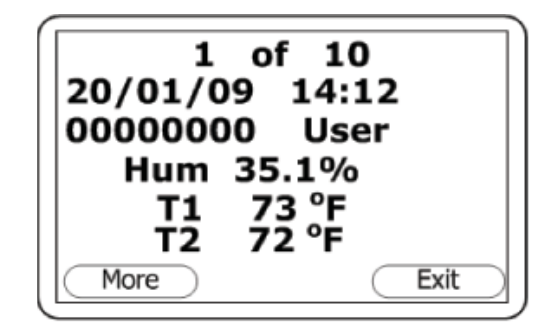

3) Press KEY 4 - SCROLL LEFT" and "KEY 6 - SCROLL RIGHT" to move through the stored readings either forwards or backwards. Press "KEY 2 - SCROLL UP" and "KEY 8 - SCROLL DOWN" to switch between the first (CO<sub>2</sub>, O<sub>2</sub>, & Baro) and seconds (T<sub>1</sub>, T<sub>2</sub>, & humidity) group of reading parameters. 4) Press the soft-key "MORE" to refine or filter the readings to view.

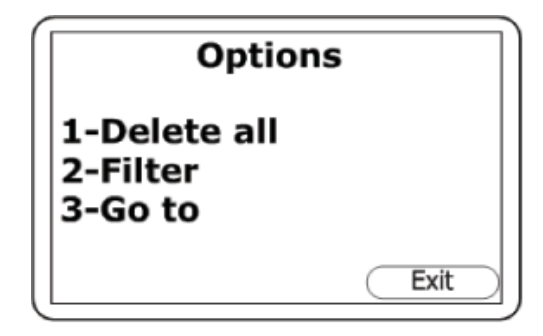

|   | Setting    | Use                                                                                                    |
|---|------------|----------------------------------------------------------------------------------------------------|
| 1 | Delete All | Enables the operator to delete all the readings stored, (see below).                                                                            |
| 2 | Filter     | Used to refine/filter the range of readings displayed by ID or date ranges. Press between two dates, after a date, before a date, or all dates. |
| 3 | Go To      | Enables the operator to jump to the first or last reading in the memory or any other reading.                                                   |

#### 5.9.4.1 Clear Reading Memory

The "CLEAR READING MEMORY" function enables the user to check how many readings have previously been taken and clear them if necessary.

**NOTE:** Before readings are actually deleted, a caution message is displayed; once readings have been deleted they cannot be recovered.

The instrument can store up to 1000 readings. The reading structure is fixed and may contain optional parameters not activated for your particular instrument configuration, i.e. oxygen, temperature, and humidity.

Once the reading memory is full it is not possible to store any more readings. When the memory is full and the "STORE" key is pressed or data logging is activated, the instrument will show a brief message stating that the memory is full and that no further data will be recorded.

1) From the "MAIN READ SCREEN" press the "MENU" key on the instrument panel.

- 2) Press "KEY 4" to view data.
- To clear the readings press the soft-key "MORE" followed by "KEY 1 - DELETE ALL."

#### 5.9.5 Diagnostics

The "DIAGNOSTICS" option enables remote technical support to identify and resolve issues with the instrument and readings. If required, the operator may be asked to confirm the diagnostics displayed.

- 1) From the "MAIN READ SCREEN" press the "MENU" key.
- 2) Press "KEY 5" to view diagnostics.
- **NOTE:** For further information contact your nearest Bacharach Service Center.

#### 5.10 Warning and Error Codes

When switched on, the instrument will perform a predetermined self-test sequence taking approximately 60 seconds. During this time, many of the instrument's working parameters and settings are checked. If any operational parameters are out of specification or if the pre-programmed recommended calibration / service date has passed, errors or warnings may be displayed.

**NOTE:** For further information please refer to Section 8.0 Problem Solving.

#### 5.11 Battery / Charging

The battery used in the instrument is a 2 Ah Lithium-Ion cell. The instrument must be charged using the power supply supplied with your instrument.

**NOTE:** Although the instrument can be powered via the USB connecter, it *cannot* be charged via USB.

When plugged into the charger, the instrument light will power on and display charging. When complete, the display will change to show that the instrument is charged. To switch the instrument on while charging or charged is displayed, the operator will need to switch the instrument off and then on again.

**NOTE:** A full charge will take approximately 3 hours. Typically, a fully charged battery will last 8-10 hours.

When the instrument is already powered on the battery icon changes to a flashing plug symbol. This will stop flashing when the charge is complete.

## 6.0 Taking Readings

## 6.1 Preliminary Checks - Best Practice

Prior to use, it is good practice to ensure that:

| Step 1 | The instrument has the correct time and date set.                                               |
|--------|-------------------------------------------------------------------------------------------------|
| Step 2 | The sample filter is fitted and that it is clean and dry.                                       |
| Step 3 | The battery has a good charge (minimum 25% charge, even if only a few readings are required).   |
| Step 4 | The memory has sufficient space available.                                                      |
| Step 5 | The main gases have been auto-zeroed, without gas concentration present.                        |
| Step 6 | If necessary, check the span calibration with a known concentration calibra-<br>tion-check gas. |
| Step 7 | Take readings.                                                                                  |

- DO protect the instrument from strong direct sunlight which could raise the temperature of the instrument beyond its operating range.
- DO remember to always use the sample filter! If the sample filter becomes flooded, change it and ensure all sample tubes are clean and dry before re-use.
- DO NOT place the instrument against anything hot as this may cause excessive internal temperatures which can lead to erroneous readings.
- DO NOT get the instrument wet.

#### 6.2 Gas Measurement Process

Depending on preferences, the exact reading procedure can change. The following method is considered best practice and when followed correctly will allow quick and consistent readings to be recorded.

- 1) When the instrument is first switched on it should be purged with fresh air and allowed to stabilize for a few minutes.
- 2) At this point the user *must* zero the CO<sub>2</sub> channel. This option is available via the "CALIBRATION" menu. The instrument is now ready to take the first reading.

- 3) Connect the sample tube, if relevent (always use the sample filter) from the sample point to the inlet port of the instrument, ensuring that the filter is seated correctly.
- 4) Press the "PUMP" key to draw a sample into the instrument. Notice the main gas readings start to change. It is recommended to run the pump until the gas readings have stabilized (approximately 30 seconds) then press the soft-key "STORE" if desired.
- 5) The pump will stop and the operator will be prompted to enter an ID code to identify the reading. Press the "ENTER" button. A "READING STORED" confirmation message will be displayed briefly before returning to the "MAIN READ SCREEN."
- NOTE: The ID code prompt can be switched on or off. This option is accessed via the "SETTINGS" menu, then press "KEY 1 PROMPT FOR ID: YES OR NO." If the ID prompt is set to "NO" the reading is stored using the default logging ID.
- 6) After each reading the instrument should be purged with fresh air.
- 7) Disconnect the sample tube from the instrument. Turn the pump ON. Then run the pump for a minimum of 30 seconds. The gas readings should return to nominal values for fresh air.

Regardless of the instrument configuration, the following data will be stored for each reading:

- ID code (8characters)
- Reading Type (0=User, 1=Auto, 2=Peak, 3=Hold)
- Current time / date
- Gas readings (CO<sub>2</sub>, O<sub>2</sub>)
- Sample Pressure (for indication only)
- Temperature (Optional)
- Humidity (Optional)

## 6.3 Alternative Reading Methods

There are three other reading types or methods which each require slightly different operating procedures.

- Logged reading
- Peak reading
- Hold reading

#### 6.3.1 Logged Reading

Logged readings need to be configured and initiated via the "UTILITIES" menu by pressing "KEY 6." During configuration, the user will be asked to supply an ID, reading interval, and pump run-time.

These parameters are used to control the reading frequency in logging mode. Once logging mode is activated, the instrument will automatically record a reading at every interval until stopped by the operator or the memory becomes full. Logging is also suspended temporarily while the user is accessing the menu options.

While the logging mode is active, both the "PUMP" and "STORE" key will be deactivated. Only logged readings can be stored.

#### 6.3.2 Peak Reading

The operator can toggle the reading mode between normal (current) and peak readings. While in peak reading mode, the instrument will only display peak values for each of the channels. These values can then be stored by pressing the "STORE" key or automatically at the appropriate logging interval (if logging is enabled).

The peak value is reset after a reading is stored or by exiting the peak mode using the appropriate soft-key. The current mode of operation can be identified by the status of the soft-key, either "NORMAL" or "INVERSE", where inverse indicates peak mode is active.

#### 6.3.3 Hold Reading

The "HOLD READING" option allows the user to freeze the currently displayed reading. This allows it to be manually recorded or moved away from the sample point. Once activated, press the soft-key "HOLD" and the readings are fixed until the "HOLD" key is pressed again or by storing the reading.

## 7.0 Calibration

### 7.1 User Calibration

The instrument is fully calibrated during manufacture and when returned for service. However, to improve accuracy between services, a user / field calibration can be performed.

User calibration is a means of optimizing the performance of the instrument to the current operating conditions, such as ambient temperature and pressure, as well as correcting for instrument drift caused by lamp and filter settling.

In general, the instrument should not require calibration more than once a month, but we do recommend verifying the instrument's operation each day

User calibration has two operations and each may be performed individually, however, for a complete user calibration both must be completed.

This section describes the correct procedures to achieve an accurate user calibration.

**NOTE:** If the calibration is completed incorrectly it may decrease the accuracy of the instrument.

Two important terms that are used within this section are "Zero" and "Span."

- **Zero:** The point at which the instrument is calibrated when there is no gas present.
- **Span:** The point at which the instrument is calibrated when a known quantity of the target gas is present.

## 7.2 Calibration Gases

User calibration of the instrument will improve the data accuracy in the range of the calibrated gases used. However, it may cause less accurate readings of concentrations outside this calibrated range. Users should select the correct calibration gas for the expected gas levels on their particular application. Only use gases with a known certified gas concentration.

**NOTE:** Certified calibration gases can be supplied by Bacharach.

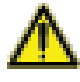

**Warning:** For each gas used the appropriate material safety data sheet must be read and understood before proceeding. Calibration gases and the use of pressure regulators can be dangerous.

## 7.3 Calibration Set-Up

The regulator supplied with the calibration kit has been configured to deliver a fixed flow. It only requires a few turns to open and no adjustment is necessary.

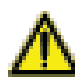

**Warning:** When the instrument is being calibrated there are two possible exits for the gas; via the usual manner out of the exhaust port of the instrument or via the port on the pressure relief valve. It is recommended that both ports have exhaust tubing attached. The exhaust tubing must emerge in a well-vented area. Ensure that there are no leaks in the tubing connections. The calibration should always be carried out in a safe area with all necessary precautions taken as all pressurized gases are potentially dangerous.

## 7.4 Calibration Equipment

The diagram below displays the regulator and tubing equipment for user calibration:

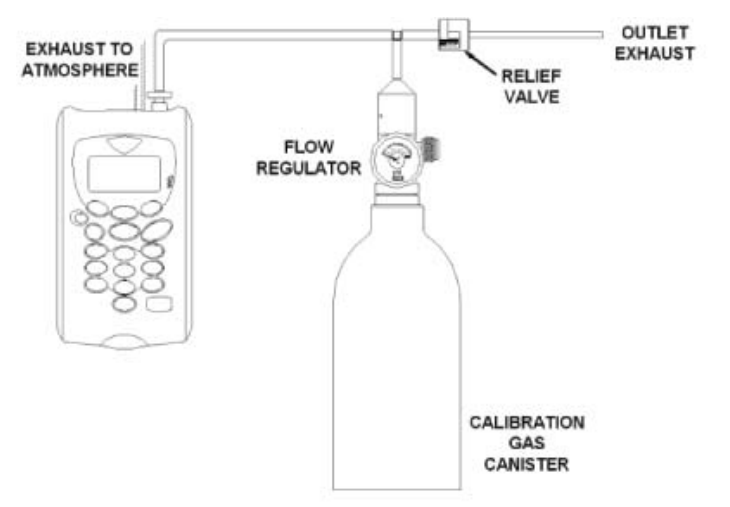

Calibration Kits are available through Bacharach Inc.

Calibration Kit: P/N 19-8027 Cylinder of N<sub>2</sub> Gas: P/N 23-4003 Cylinder of 5% CO<sub>2</sub> Gas: P/N 24-1126 (Model 3100) Cylinder of 2500 ppm CO<sub>2</sub> Gas: P/N 24-1130 (Model 3150)

- Contact your nearest Bacharach Service Center for further information.
- The regulator supplied with the calibration kit is recommended as flow and pressure rates are factory set.
- A relief valve is not supplied with the kit but is recommended in addition to the supplied regulator for improved flow.

## 7.5 Calibration Method

Before you begin, ensure that the unit is stabilized at its working temperature before performing any of the calibration operations.

To achieve the processes set out in this section, press "KEY 3 -CALIBRATION" from the "MAIN" menu. The first screen displayed provides the option to select the gas that requires calibration.

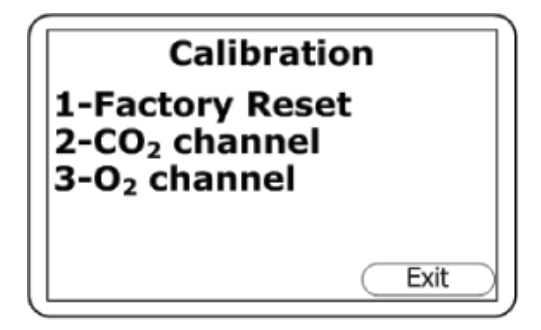

The exact calibration method can vary depending on the gases used.

#### 7.5.1 Zero CO<sub>2</sub> Channel

For maximum accuracy it is recommended that the  $CO_2$  channel is zeroed using bottled gas (certified 100% N<sub>2</sub>).

If nitrogen is not available the user can select the option to perform an air calibration. This option assumes that the user has access to fresh air at around 390 ppm  $CO_2$ . Generally, this can be found outside or in a well ventilated corridor (typically, an office lab would have a higher  $CO_2$  concentration).

To zero the CO<sub>2</sub> channel, perfom the following:

1) From the "CALIBRATION" menu press "KEY 2 - CO<sub>2</sub> CHANNEL."

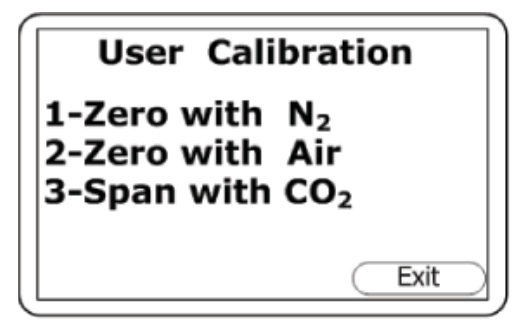

- 2) Press either "KEY 1 ZERO WITH  $N_2$ " (recommended) or "KEY 2 ZERO WITH AIR" from the menu. Then, either attach the 100%  $N_2$  or sample pipe to allow access to fresh air.
- 3) Press the "START" key. The instrument will now wait approximately 60 seconds for the gas reading to stabilize at the correct level. Ensure the pump is on (pump icon appears in lower middle of screen when on).
- 4) The instrument will then indicate a successful zero has been completed. Press the soft-key "ACCEPT" to confirm the calibration and "STORE" the new user offset. Alternatively, select the soft-key "REJECT" to exit without change.
- **NOTE:** Typical zero calibration, although displaying zero, needs to be given time to settle. We recommend accepting the calibration **at least** five minutes after the display concentration stabilizes.
- **NOTE:** If the calibration failed, purge and try again or select a different air source.
- **NOTE:** If using the Analyzer 3150 very high concentrations of CO<sub>2</sub> may take up to 30 minutes to purge completely.

#### 7.5.2 Span CO<sub>2</sub> Channel

It is recommended that the instrument is spanned to target the desired reading range (e.g. 5%); ideally this should **not** be a low level close to zero.

- 1) If not already preset, enter the span target (i.e. certified concentration of your calibration gas) by pressing "KEY 1" and then entering the new desired value followed by ENTER. Then attach the gas and open the regulator valve to allow the gas to flow.
- 2) Press the "START" key and wait for the reading to stabilize. This can take a couple of minutes. Ensure the pump is on (pump icon appears in lower middle of screen when on).

- 3) Once a stable reading is shown, press the soft-key "ACCEPT." A successful span calibration message will then be displayed. Press the soft-key "ACCEPT" again to confirm the calibration and "STORE" the new user span. Alternatively, press soft-key "REJECT" to exit without change.
- **NOTE:** If the calibration failed then try again using a longer purge time or different target gas.

#### 7.5.3 Zero O<sub>2</sub> Channel

It is not necessary to zero the  $O_2$  channel. A span calibration should correct the reading across the entire range.

#### 7.5.4 Span O<sub>2</sub> Channel

It is recommended that the  $O_2$  channel is spanned in fresh air with a target concentration of 20.9%, although other gases and target concentrations can be used if required.

- 1) If not already preset, enter the span target (i.e. certified concentration of your calibration gas) by pressing "KEY 1" followed by the desired value. Press ENTER to store.
- Press the soft-key "START" and wait for the reading to stabilize. Press the "PUMP" key to draw in fresh air. It can take a couple of minutes to stabilize.
- 3) Once a stable reading is shown press the soft-key "ACCEPT." A successful span calibration message should then be displayed. Press the soft-key "ACCEPT" again to confirm the calibration and "STORE" the new user span. Alternatively, press the soft-key "REJECT" to exit without change.
- **NOTE:** If the calibration failed then try again using a longer purge time or different target gas.

#### 7.5.5 Reset Factory Settings

This option will reset the instrument to its factory programmed calibration characteristics and will clear the user calibration points for both gas channels.

1) To reset to factory settings, press "KEY 1 - FACTORY RESET" from the "CALIBRATION" menu.

| Us  | ser Calibration |
|-----|-----------------|
| Res | et User Cal?    |
|     |                 |
|     | Accept Reject   |

2) To prevent the user calibration data being accidently erased the user must confirm the action by pressing the soft-key "ACCEPT" or soft-key "REJECT" to exit without change.

## 7.6 Last Field Calibration

This data can be found in the "INFORMATION" screen accessed via the "UTILITIES" menu. This option displays the date that the last field calibration was performed on the instrument.

#### 7.7 Calibration Record

The  $CO_2$  instruments have the facility to log user calibrations via the "EVENT LOG." This can be used as an aid in ensuring that gas measurements are valid and accurate.

During calibration the instrument will record the following in the event log. For each entry the time and date will be stored.

| Event                                | Data Recorded                                      |
|--------------------------------------|----------------------------------------------------|
| Successful User Zero CO <sub>2</sub> | Type ( $N_2$ or Air) and Readings Before and After |
| Successful User Span CO <sub>2</sub> | Target Value, Readings Before and After            |
| Successful User Span O <sub>2</sub>  | Target Value, Readings Before and After            |
| Failed User Zero CO <sub>2</sub>     | Type ( $N_2$ or Air) and Reading                   |
| Failed User Span CO <sub>2</sub>     | Target Value, Gas Reading                          |
| Failed User Span O <sub>2</sub>      | Target Value, Gas Reading                          |
| Return to Factory Settings           |                                                    |

**NOTE:** If the calibration failed, then try again using a longer purge time or different target gas. This event log can only be downloaded and viewed via the optional software. It cannot be viewed on the analyzer screen.

## 8.0 Problem Solving

This section outlines various warning and error messages which the operator may receive during general operation of the instrument. For further assistance please contact your nearest Bacharach Service Center.

#### 8.1 Warnings and Errors

When switched on, the instrument will perform a predetermined self-test sequence taking approximately 60 seconds. During this time many of the instrument's working parameters and settings are checked.

If any operational parameters are out of specification or if the preprogrammed recommended calibration / service date has passed, errors or warnings may be displayed.

Use the "SCROLL UP" and "SCROLL DOWN" keys to move through the list if required.

There are two types of warning that may be displayed:

- General warnings that may not affect the instrument's function and those where the self-test has detected a function that is outside of the usual operating criteria, e.g. battery charge low, memory nearly full.
- Operational parameters that could affect the performance of the instrument, e.g. CO<sub>2</sub> out of calibration.

The most likely reason for these errors is either an incorrect user calibration, or may indicate sensor failure. If an incorrect user calibration has caused the warning it should be correctable by the way of returning the instrument to factory settings, zeroing or carrying out a user calibration as necessary for the relevant function.

#### **Under and Over Range Codes**

If a reading is over range (i.e. above the maximum allowed reading) it will be displayed with 'more than' chevrons (>>.>). This can occur if a channel has been incorrectly calibrated or the sample gas has exceeded its specified range (e.g.  $CO_2 > 20\%$ ).

If a reading is under range (i.e. below zero) it will be displayed with 'less than' chevrons (<<.<). Refer to Section 7.0 Calibration to remedy under-range by performing a user zero.

A number displayed as asteriks (\*\*.\*) indicates an error, usually where the instrument has been unable to complete a particular calculation. Typically, this will be the first indication of a fault condition.

Where no data is available, dashes (--.-) are displayed. This usually occurs when a particular reading or parameter has been skipped by the user, or where an optional accessory is not fitted correctly, i.e. a temperature probe.

### 8.2 Self-Test Warning Messages

The following warnings may be displayed during the self-test period when the instrument is switched ON.

| Warning      | Description                                                                                                    |
|--------------|----------------------------------------------------------------------------------------------------|
| Check Memory | The instrument only has space to store less than 50 readings before it is full. The exact number can be checked using the "VIEW READINGS" option.                                                                              |
| Memory Full  | There is no more space in memory to store readings. Both the store and log options will be disabled until the memory is cleared. The readings should be downloaded to PC using the optional software before memory is cleared. |
| Battery Low  | The instrument does not have enough power to operate for a full day. The instrument should be recharged or connected to an external power supply.                                                                              |
| Service Due  | It has been 12 months (or more) since your instrument was returned to the manufacturer for a service. The performance and accuracy of the instrument may be impaired.                                                          |
| Low Flow     | The instrument's gas inlet (or outlet) may be blocked. This warning<br>is most commonly caused by a water-logged or dirty sample filter.<br>Change the sample filter and check for obvious blockages in the<br>sample tubes.   |

| Check CO <sub>2</sub> Cal. | This warning is most commonly caused by an incorrect user cali-<br>bration. Try recalibrating the sensor or press "RETURN TO FAC-<br>TORY SETTINGS." If the warning persists it may be caused by<br>dirt or damage to the infrared sensor. The instrument will need to<br>be returned to your nearest Bacharach Service Center for service<br>/ repair. |
|----------------------------|----------------------------------------------------------------------------------------------------|
| Check O <sub>2</sub> Cal.  | This warning is most commonly caused by an incorrect user cali-<br>bration. Try re-calibrating the sensor or press "RETURN TO FAC-<br>TORY SETTINGS." If the warning persists it may be caused by a<br>damaged or faulty sensor. The instrument will need to be returned<br>to your nearest Bacharach Service Center for service / repair.              |
| Ref. Fault                 | This may be caused by dirt or damage to the infrared sensor in the instrument. The instrument will need to be returned to your nearest Bacharach Service Center for repair.                                                                                                    |
| *Invalid Config.           | The instrument has detected a problem with the configuration parameters. The instrument will need to be returned to your nearest Bacharach Service Center for service / repair. Most likely to be caused after firmware update.                                                                                                    |
| Change O <sub>2</sub> Cell | The oxygen cell has not been changed for at least 2 years; its performance and accuracy may be impaired. The instrument will need to be returned to your nearest Bacharach Service Center for service.                                                                                                    |
| Change Pump                | The pump has exceeded its recommended run-time and should be changed. The instrument will need to be returned to your nearest Bacharach Service Center for service.                                                                                                    |
| Change Battery             | The Lithium Ion battery has exceeded its recommende life-time or<br>number of charge cycles and should be changed. The instrument<br>will need to be returned to your nearest Bacharach Service Center<br>for service.                                                                                                    |
| User Cal. Due              | If has been over a month since the instrument was last user cali-<br>brated. For optimal performance and accuracy it is recommended<br>that the instrument is user calibrated each time it is used.                                                                                                    |
| Invalid Time               | The instrument has an invalid time. This is most likely to occur af-<br>ter a reset. The correct time should be enterd using the set "TIME<br>& DATE" option via the "UTILITIES" menu.                                                                                                    |
| Invalid Date               | The instrument has an invalid date. This is most likely to occur after a reset. The correct date should be entered using the set "TIME & DATE" option via the "UTILITIES" menu.                                                                                                    |
| Baro. Fault                | The instrument has detected a fault with the barometric sensor<br>of its calibration. This will have an effect on the accuracy of the<br>readings as they are pressure compensated. The instrument will<br>need to be returned to your nearest Bacharach Service Center for<br>service.                                                                 |

**NOTE:** Certain configuration problems can be corrected remotely. Using the PC software, it is possible to export the current configuration and e-mail it to a Bacharach Service Center. Depending on the error it may be possible to correct the configuration file and import it back into the instrument.

## 8.3 User Calibration Trouble Shooting

| Error              | Remedy                                                                                                    |
|--------------------|----------------------------------------------------------------------------------------------------|
| User Zero Failed   | A possible reason for this is because the instrument is trying to<br>zero to a level which is outside the predetermined range set when<br>the unit was calibrated at the factory. To rectify this, first ensure<br>the unit contains absolutely none of the gas which is being zeroed<br>by flushing thoroughly with nitrogen. If it will not zero, then refer to<br>the instructions given in the "FACTORY SETTINGS" section. If the<br>instrument continues to fail to zero then the unit must be returned to<br>your nearest Bacharach Service Center for investigation. |
| Calibration Failed | Check that the span target is set to the correct value. If not, correct and retry spanning the channel. Repeat the entire procedure, including zeroing the channel, and then calibrate the span. Ensure that the reading is stable before spanning the channel.                                                                                                    |

#### 8.4 Cross-Gas Effects

Carbon Dioxide is measured by infrared absorption at a wavelength specific to carbon dioxide. Therefore, the carbon dioxide reading will not be affected by any other gases. The oxygen sensor is a galvanic cell type and suffers virtually no influence from  $CO_2$ , CO,  $H_2S$ ,  $NO_2$ ,  $SO_2$ , or  $H_2$ , unlike many other types of oxygen cell.

#### 8.5 Hardware Reset

If for any reason the instrument 'locks up' and will not switch off, it is possible to force a hardware reset. Press and hold the "ON/OFF" key for 10 seconds; wait at least 15 seconds and the instrument should restart automatically.

**NOTE:** Performing a hardware reset may cause loss or corruption of currently stored data including the time and date.

## 9.0 Service

The instrument should be regularly serviced to ensure correct operation and accurate readings. Bacharach recommends a full service and factory calibration every 12 months.

Depending on usage, the  $O_2$  cell should be replaced every 2-3 years.

#### **User Serviceable Parts**

**NOTE:** There are no user serviceable parts inside of the instrument. Please do not attempt any repair as this may void the warranty.

The following parts are supplied and can be user serviced:

| Sample Filter | This should be regularly inspected for damage or discoloration<br>and changed if needed. The instrument should never be operated<br>without the sample filter as this may result in water or dust entering<br>the instrument. The filter should be changed immediately if water<br>can be seen. |
|---------------|----------------------------------------------------------------------------------------------------|
| Sample Tubing | Always ensure that the sample tubes are not contaminated or damaged.                                                                                                    |

## **10.0 Warranty Policy**

This instrument is guaranteed, to the original end user purchaser, against defect in materials and workmanship for a period of 12 months from the date of the shipment.

This period covers repair or replacement of defective parts on an exchange basis.

The decision to repair or replace will be determined by Bacharach Inc.

To maintain this warranty, the purchaser must perform maintenance and calibration as prescribed in the operating manual.

Normal wear and tear, and parts damaged by abuse, misuse, negligence, or accidents are specifically excluded from the warranty.

**NOTE:** Please contact your nearest Bacharach Service Center for further information.

## **11.0 Technical Specification**

## **Power Supply**

| Battery Type      | Lithium Ion                                                |
|-------------------|------------------------------------------------------------|
| Battery Life      | 10 Hours (8 hours with pump)                               |
| Battery Lifetime  | >300 Cycles                                                |
| Battery Charger   | 5V DC external power supply and internal charging circuit  |
| Charge Time       | 3 Hours                                                    |
| Alternative Power | USB connector (run only)<br>DC Power Supply (run + charge) |

## **Gas Ranges**

| Gases Measured                       | CO <sub>2</sub>                                  | By custom dual wavelength infrared cell with reference channel                                                                                                    |
|--------------------------------------|--------------------------------------------------|----------------------------------------------------------------------------------------------------|
|                                      | O <sub>2</sub> (Optional)                        | By internal electrochemical cell                                                                                                    |
| Oxygen Cell Lifetime                 | Approximately 3                                  | Years in Air                                                                                                    |
| Range                                | $\begin{array}{c} CO_2\\ CO_2\\ O_2 \end{array}$ | 0 - 20% (Model 3100)<br>0 - 10,000 PPM (Model 3150)<br>0 - 100%                                                                                                    |
| Measurement Accuracy<br>(Model 3100) | CO <sub>2</sub>                                  | Accuracy: $\pm(1\% \text{ of range } +2\% \text{ of read-ing})$ at reference conditions <sup>1</sup><br>Temperature dependence: $\pm 0.2\%$ read-<br>ing /°C (typical at 5% CO <sub>2</sub> )<br>Pressure Dependence: $\pm 0.02\%$ of read-<br>ing/hPa (typical at 5% CO <sub>2</sub> ) |
|                                      | 0 <sub>2</sub>                                   | ±1.0% Full Scale at constant temperature<br>and pressure<br>±2.0% Full Scale over operating tem-<br>perature range                                                                                                    |
| Measurement Accuracy<br>(Model 3150) | CO2                                              | Accuracy: $\pm(1.5\% \text{ of range } +2\%  of read-ing) at reference conditions1Temperature dependence: \pm 0.2\% \degree C(typical at 1000 ppm CO2)Pressure Dependence: \pm 0.02\% \text{ of}reading/hPa (typical at 1000 ppm CO2)$                                                  |
|                                      | O <sub>2</sub>                                   | ±1.0% Full Scale at constant tempera-<br>ture and pressure<br>±2.0% Full Scale over operating tem-<br>perature range                                                                                                    |
| Response Time, T <sup>90</sup>       |                                                  | ≤20 seconds<br>≤60 seconds                                                                                                    |

<sup>1</sup>Conditions during factory calibration, typically 68 °F, 29.5 inHg

## Characteristics

| Temperature (optional)        | 32 to 122 °F (0 to 50.0 °C)                                                                                                    |
|-------------------------------|----------------------------------------------------------------------------------------------------|
| Temperature accuracy, typical | $\pm 0.36$ °F from 89.6 to 111.2 °F, $\pm 0.9$ °F over the rest of the range ( $\pm 0.2$ °C from 32 to 44 °C, $\pm 0.5$ °C over the rest of the range) |
| Barometric Pressure           | 23.6 to 35.4 inHg (800 to 1200 mbar)                                                                                                    |
| RH Measurement (Optional)     | 0 to 100% non-condensing                                                                                                    |
| RH Accuracy                   | ±1.5% across range                                                                                                    |
| Visual and Audible Alarm      | User-selectable $CO_2$ and $O_2$ alarm levels                                                                                                    |
| Communications                | USB type B mini-connector, HID device class                                                                                                    |
| Data Storage                  | 1000 readings + 270 events                                                                                                    |

## Pump

| Flow | 100 cc/min (typical); 60 cc/min (minimum) |
|------|-------------------------------------------|
|------|-------------------------------------------|

## **Environmental Conditions**

| Operating Temperature range | 41 to 104°F (5 to 40°C)                                         |
|-----------------------------|-----------------------------------------------------------------|
| Relative Humidity           | 0 to 95% non-condensing (RH probe 0 to 100% non-<br>condensing) |
| Barometric Pressure         | ±14.8 inHg from calibration pressure (±500 mbar)                |

## **Physical Features**

| Weight             | 18 oz (495 grams)                                                                |
|--------------------|----------------------------------------------------------------------------------|
| Size               | L 6.5" x W 4" x D 2.2" (L 165mm x W 100mm x D 55mm)                              |
| Case Material      | ABS / Polypropylene with Silicone Rubber Inserts                                 |
| Keys               | 17 Resin capped Silicone rubber keys                                             |
| Display            | Liquid crystal display, 128 x 64 pixel with RGB LED back-light                   |
| Gas sample filters | Built-in gas dryer tube to remove moisture<br>User-replaceable PTFE water filter |

**NOTE:** Specifications are subject to change without notice.

## 12.0 Event Log

The following events are recorded in the instrument's event log. The event log can only be downloaded using the additional PC software. Please refer to the PC software manual for further details.

| Event                                      | Data                            |
|--------------------------------------------|---------------------------------|
| Cold Start / Reset                         | Type of start (MCUSR, boot_key) |
| Firmware Version                           | Description                     |
| Set Time                                   | Before and After                |
| Set Date                                   | Before and After                |
| Re-Flash Requested                         | Туре                            |
| Restore to Factory Settings                | Туре                            |
| Comms Clear Memory                         | Type 0=Readings, 1=Event Log    |
| Change Contrast                            | Before and After                |
| Change Flow Fail Current Limit             | Before and After                |
| Battery Less Than Critical Voltage         | Critical, Actual                |
| RTC Date/Time Invalid                      | None                            |
| Factory Calibration Invalid or Overdue     | Date, Difference                |
| Service Invalid or Overdue                 | Date, Difference                |
| Power ON Self-Test, Sensor Out of Range    | Channel, Reading, Limit         |
| User Calibration Set Zero OK               | Before, After                   |
| User Calibration Set Span OK               | Target, Before, After           |
| User Calibration Set Zero Failed           | Target, Reading                 |
| User Calibration Set Span Failed           | Target, Reading                 |
| Attempt to Store when Readings Memory Full | Мах                             |
| Readings Memory Nearly Full                | Limit, Actual                   |
| Change Logging Mode                        | Status, Interval, Pump time     |
| Change Logging Mode ID                     | ID                              |
| Flow Fail Current Limit Exceeded           | Limit, Actual                   |

## **13.0 Important Notice to All Customers**

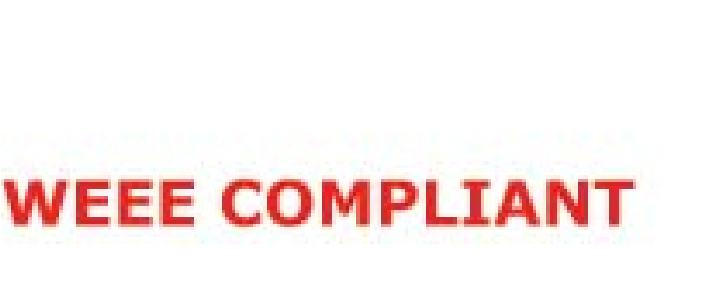

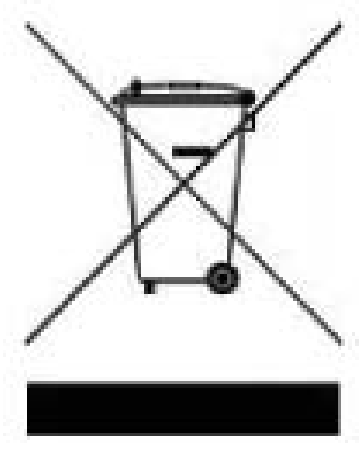

The trash can symbol now displayed on equipment supplied signifies that the apparatus MUST NOT be disposed of through the normal municipal waste stream but through a registered recycling scheme.

The Waste Electrical and Electronic Equipment directive (WEEE) makes producers responsible from July 1<sup>st</sup> 2007 in meeting their obligations, with the fundamental aim of reducing the environmental impact of electrical and electronic equipment at the end of its life.

The OEM is now registered as a producer and has joined a recycling scheme provider who will manage and report on our electrical waste on our behalf.

#### Producer Registration Number is WEE/GB0052TQ

So when your instrument is at the end of its life, please contact you nearest Bacharach Service Center who will advise you on the next step in order to help us meet our obligations.

## 14.0 Glossary of Terms

| Analyzer error messages | For a list of standard error codes and for more information, please refer to <i>Section 8.0 Problem Solving.</i>                                                                                                    |
|-------------------------|----------------------------------------------------------------------------------------------------|
| Analyzer warnings       | There are two types of warning messages dis-<br>played; general warnings that may not necessar-<br>ily affect the instrument's function, for example<br>battery power low, and operational parameters that<br>could affect the performance of the analyzer, for<br>example $CO_2$ out of calibration. |
| Battery charge          | A full battery charge will take approximately three hours.                                                                                                    |
| Calibration             | The process that an instrument will undergo to<br>enable it to measure and display the various<br>parameters in accordance with the manufacturer's<br>specification.                                                                                                    |
| Chemical cell           | Type of gas detector which can be fitted internally to the analyzer at the time of manufacture.                                                                                                    |
| Clean air purge         | Process used to clear out gas from the inlet pipe<br>and the analyzer's gas sensors prior to taking a<br>new reading.                                                                                                    |
| CO <sub>2</sub>         | Carbon dioxide gas.                                                                                                    |
| Contrast adjustment     | Adjustable setting which darkens or lightens the<br>text displayed on the screen. Typically, this is<br>used to compensate for different environmental<br>temperatures. High temperature causes the<br>display to darken and low temperature causes the<br>display to lighten.                        |
| Data logging            | A mode of operation that enables the user to<br>leave the analyzer unattended to take readings<br>automatically at predetermined times. The reading<br>interval and pump run-time may be adjusted prior<br>to commencing the logging cycle.                                                           |
| Download                | Terminology used to describe the transfer of data from the analyzer to a PC via the optional software.                                                                                                    |
| PC software             | The optional software enables the user to<br>maximize the operation of the incubator analyzer.<br>Instrument readings and event log data may be<br>installed to a PC for further analysis and exported<br>to other applications such as MS Excel.                                                     |

| Event log             | Record of significant events in the life of the ana-<br>lyzer. Used as an aid to monitoring the use of the<br>analyzer. It can also be used as a diagnostic tool<br>if there is a problem with the analyzer. The event<br>log can be viewed via the optional software. It<br>cannot be viewed on the analyzer screen. |
|-----------------------|----------------------------------------------------------------------------------------------------|
| Exhaust port          | The point at which the gas exits the analyzer. This is located on the top of the analyzer. It is threaded to take an M5 hose-barb to allow an exhaust tube to be attached if required.                                                                                                    |
| Exhaust tube          | Clear plastic tubing used to route gases from the exhaust port.                                                                                                    |
| Factory settings      | Default calibration settings preset at time of factory calibration.                                                                                                    |
| Firmware              | Firmware is the name given to the analyzer's inter-<br>nal software. This can be programmed using the<br>re-flash command via the optional software. The<br>latest software release can be downloaded from<br>the Geotech website. It is also automatically up-<br>dated when the analyzer is returned for servicing. |
| General warnings      | Displayed throughout the documentation with a warning symbol. Warning information may affect the safety of users.                                                                                                    |
| Inlet port            | Port located on the top of the analyzer to which the inlet tube is attached.                                                                                                    |
| LCD display           | Liquid Crystal Display. Fitted to the front panel of the analyzer.                                                                                                    |
| Main read screen      | The main analyzer screen for normal operations and all operations are carried out from this screen.                                                                                                    |
| Memory                | Tha analyzer memory should not be used as a permanent storage medium and data collected should be transferred using the optional PC software.                                                                                                    |
| Moisture removal tube | Device used to remove water vapor from the<br>sample gas. This is located at the back of the<br>analyzer and should not be covered or partially<br>covered. This is not user serviceable and should<br>NOT be removed by the user.                                                                                    |
| 0 <sub>2</sub>        | Oxygen gas typically 20.9% in air, measured via electro-chemical cell.                                                                                                    |
| Over range codes      | Over range codes are errors above the maximum allowed reading and will be displayed with more than chevrons (>>.>).                                                                                                    |
| PPM                   | Parts per million                                                                                                    |
| Predetermined         | Set up prior to use via the optional PC software.                                                                                                    |

| Pump              | The device used to transfer a gas sample into the instrument where that sample is not under pressure. Select the "PUMP" key on the analyzer to activate.                                                           |
|-------------------|----------------------------------------------------------------------------------------------------|
| Regulator flow    | The regulator's flow is factory set. It only requires a few turns to open, no adjustment is available.                                                                                                    |
| Sample tube       | Tube used to transfer sample gas from the source to the analyzer.                                                                                                    |
| Span              | The point at which the gas analyzer is calibrated<br>when a known concentration of the target gas is<br>present.                                                                                                   |
| Temperature probe | External device to enable the instrument to display data and record the temperature readings. This is an optional feature.                                                                                         |
| Under range codes | Under range codes are errors below zero and will be displayed with less than chevrons (<<.<).                                                                                                    |
| User calibration  | Users have the facility to calibrate the analyzer<br>between services. User calibration of the gas ana-<br>lyzer will improve the data accuracy in the range of<br>the calibration gases used.                     |
| Warm-up self test | Predetermined self-test sequence to test the<br>analyzer functions which takes place after the<br>analyzer is switched on and lasts approximately<br>30-40 seconds.                                                |
| Warranty          | The instrument is guaranteed against defect in materials and workmanship for a period of 12 months from the date of shipment to the user and is subject to the recommended service and recalibration requirements. |
| Zero              | The point at which the gas analyzer is calibrated when there is non of the target gas present.                                                                                                    |

## **15.0 Replacement Parts**

| Item Description                                | Part Number |
|-------------------------------------------------|-------------|
| Battery Charger with Adapters                   | 19-0610     |
| Sample Tube Kit                                 | 19-0613     |
| Temperature Probe (5 mm)                        | 19-0611     |
| Sample Filters (Pack of 5)                      | 19-0612     |
| PC Software                                     | 19-0614     |
| Calibration Kit                                 | 19-8027     |
| Cylinder of N <sub>2</sub> Gas                  | 23-4003     |
| Cylinder of 5% CO <sub>2</sub> (for Model 3100) | 24-1126     |
| Cylinder of 2,500 ppm CO2 (for Model 3150)      | 24-1130     |

## **16.0 Service Centers**

#### **United States**

Bacharach, Inc. 621 Hunt Valley Circle New Kensington, PA 15068 Phone: 724-334-5051 Toll Free: 1-800-736-4666 Fax: 724-334-5723 Email: help@mybacharach.com

#### Canada

Bacharach of Canada, Inc. 250 Shields Court Unit #3 Markham, Ontario L3R 9W7 Canada Phone: 905-470-8985 Fax: 905-470-8963 Email: bachcan@idirect.com

#### México

Bacharach de México Playa Regatas No. 473 Tercer Piso Col. Militar Marte Delegación Iztacalco, 08830 México D.F. México Phones:+52-555-634-7740 +52-555-634-7741 FAX: +52-555-634-7738 Email: bacharach@prodigy.net.mx

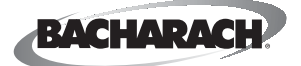

621 Hunt Valley Circle, New Kensington, PA 15068 Ph: 724-334-5000 • Fax: 724-334-5001 • Toll Free: 800-736-4666 Website: www.mybacharach.com • E-mail: help@mybacharach.com